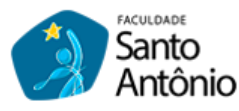

## ACESSO VIA COMPUTADOR AO PORTAL DO ALUNO

Passo a passo para acessar e usar o Portal do Aluno (Portal SAGRES).

Acompanhe as telas a seguir e suas marcações que irá conseguir acessar e usar nosso Portal do Aluno: 1º passo) acesse o site da faculdade: <u>www.fsaa.edu.br</u>

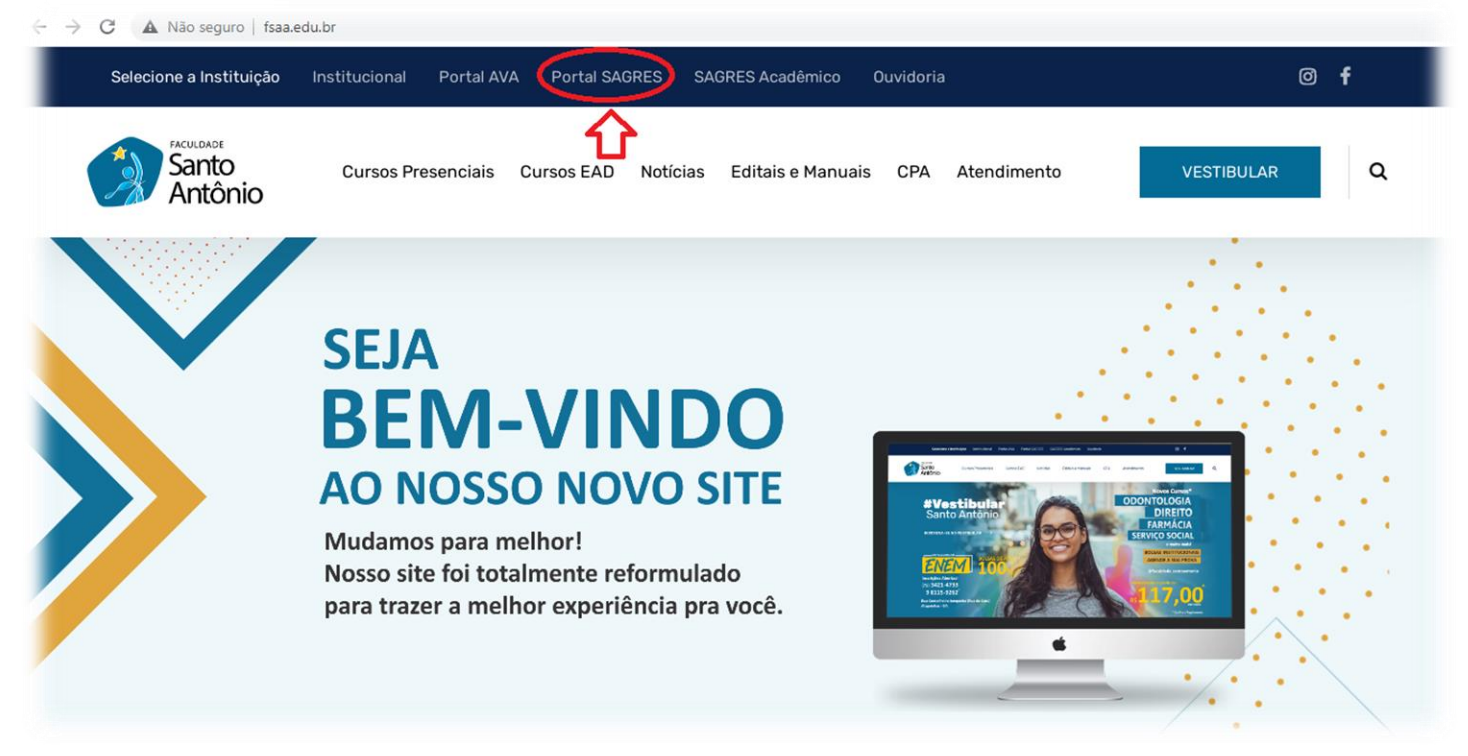

2º passo) se já tiver a senha validada, pule para o 8º passo, mas caso seja a primeira vez clique em Esqueceu a senha:

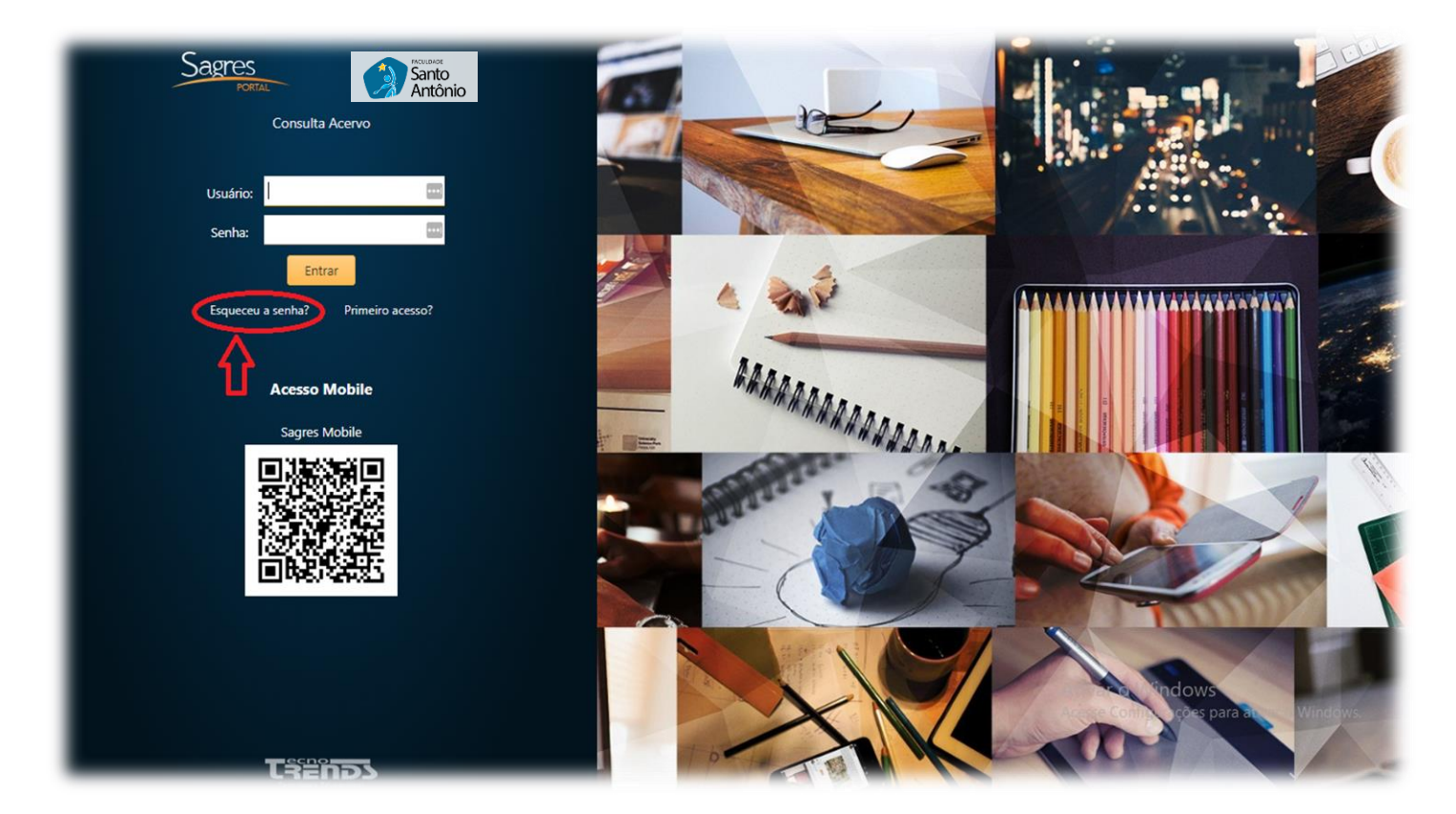

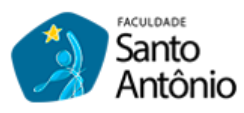

3º passo) no campo **Usuário**, digite seu e-mail pessoal, o mesmo que você informou no dia da sua matrícula:

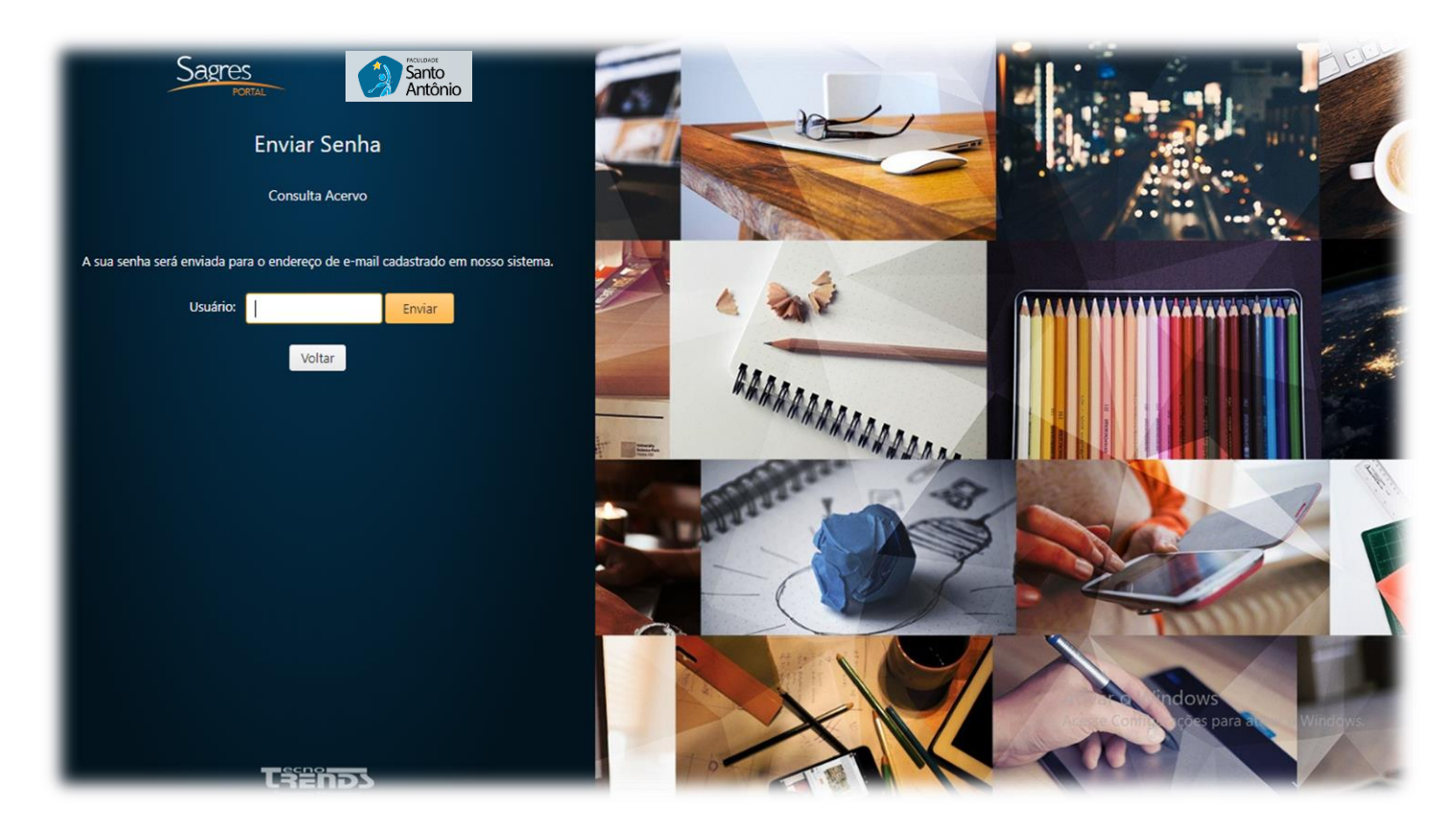

4º passo) após digitar seu e-mail, clique no botão Enviar:

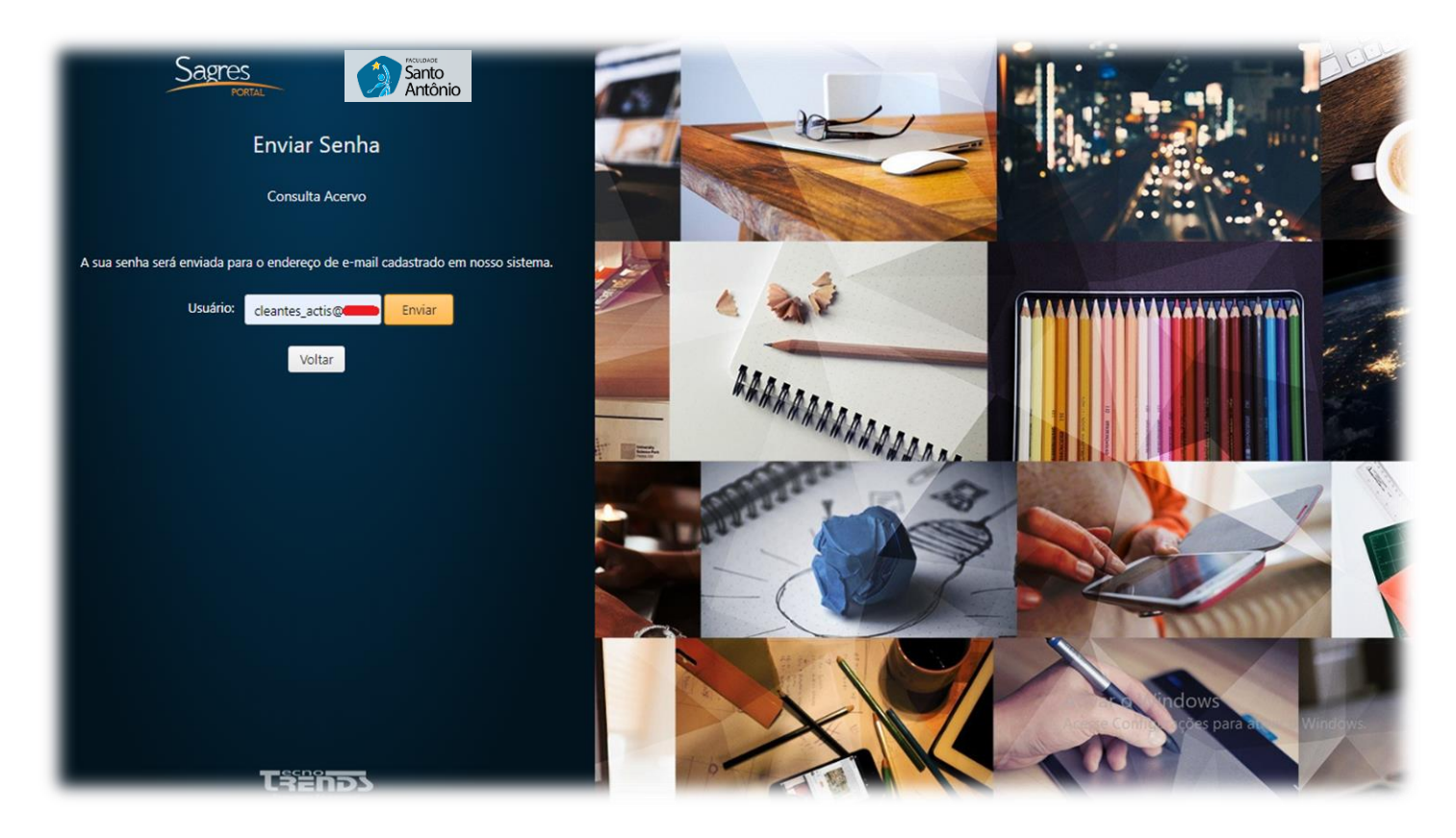

5º passo) o sistema Sagres irá mostrar uma mensagem de confirmação de envio da senha para o seu e-mail, na cor verde, conforme imagem abaixo. Agora pode fechar a janela:

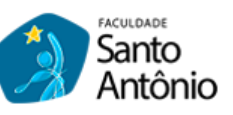

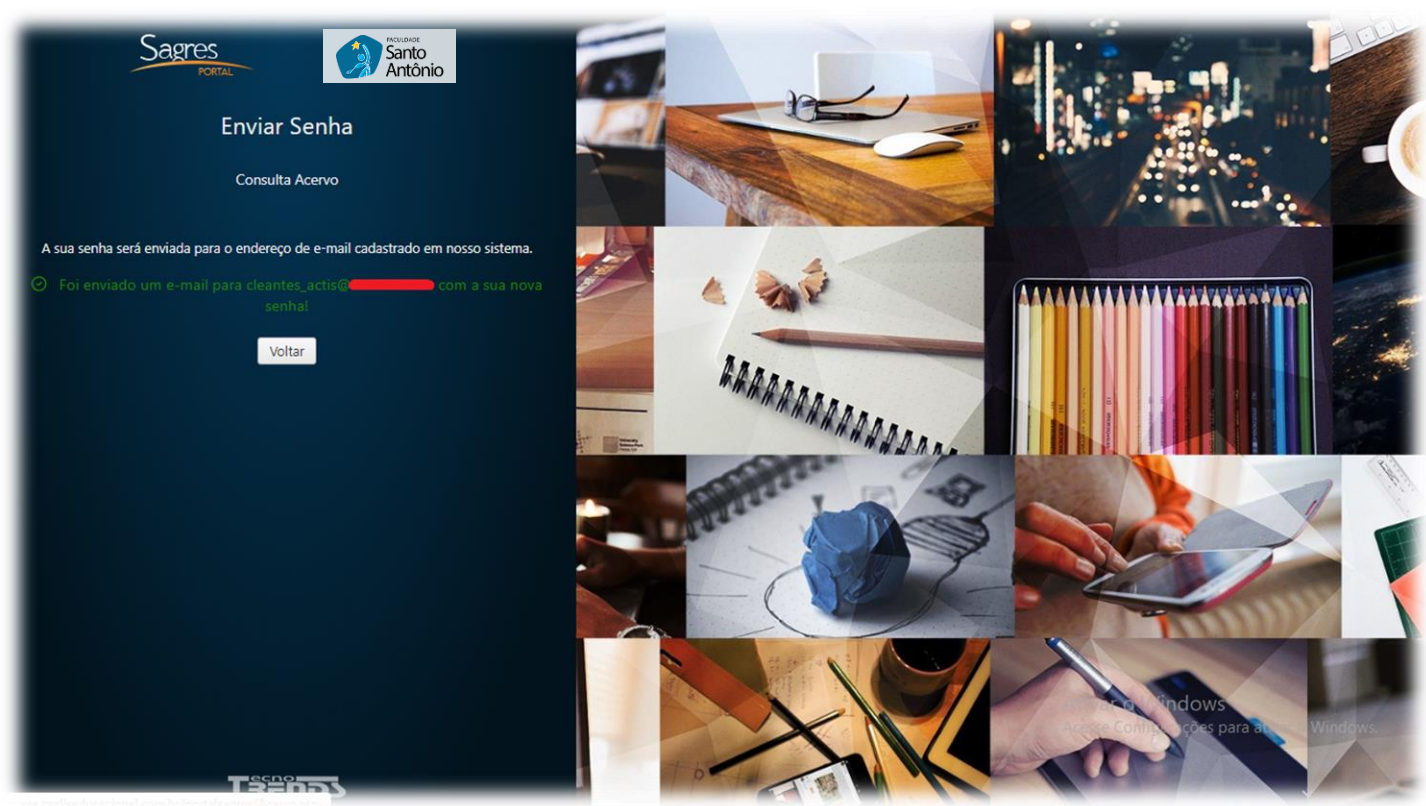

6º passo) Acesse seu e-mail e procure pelo e-mail: **sagres@fsaa.edu.br**, na qual terá as informações de acesso, como a SENHA, a qual deverá ser anotada em local seguro. Agora clique no link de <u>nome</u> **AQUI** para validar a senha:

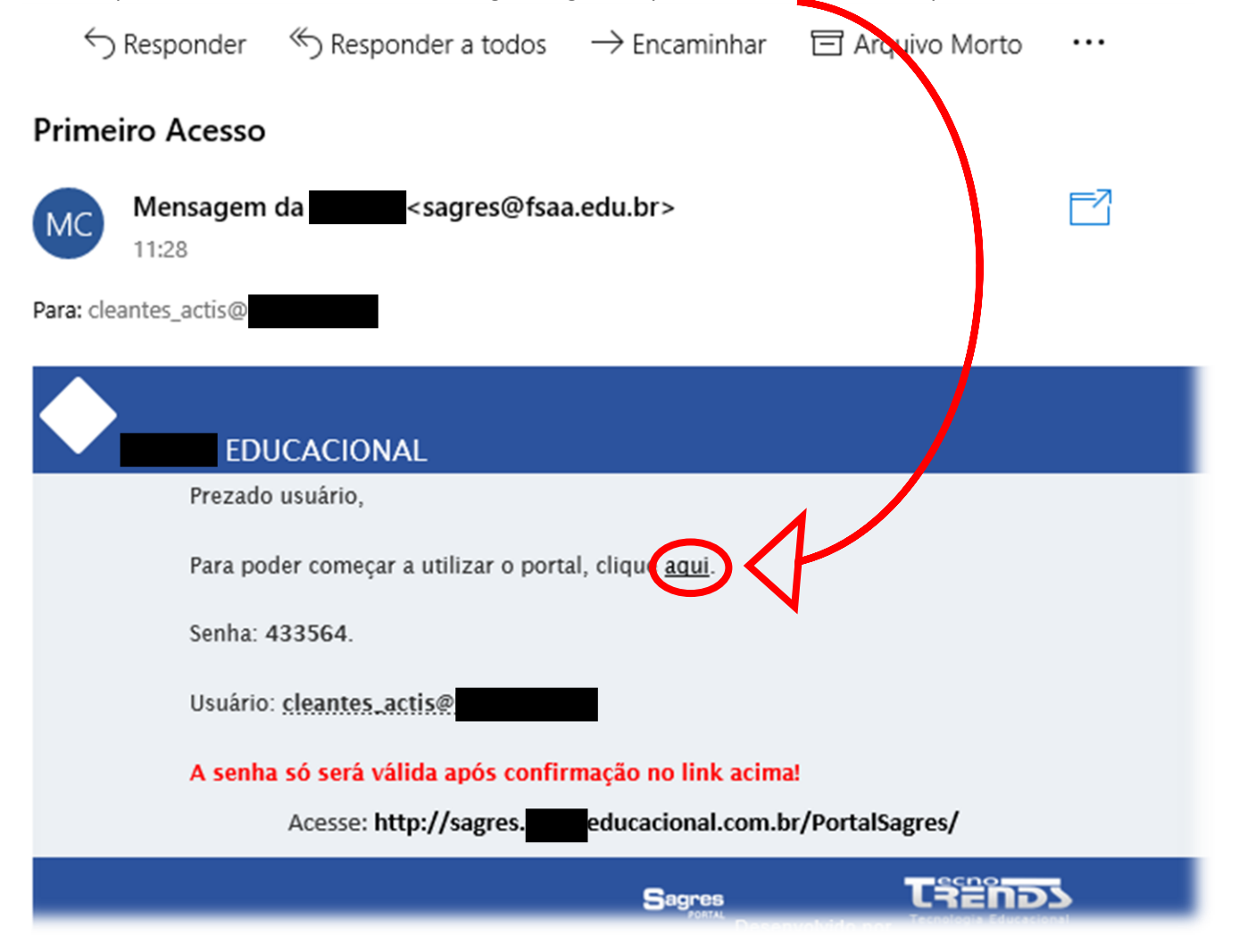

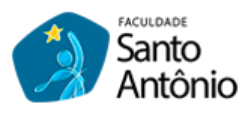

## 7º passo) irá surgir a mensagem de alteração de senha e nesta mesma janela, clique em Acessar o Portal:

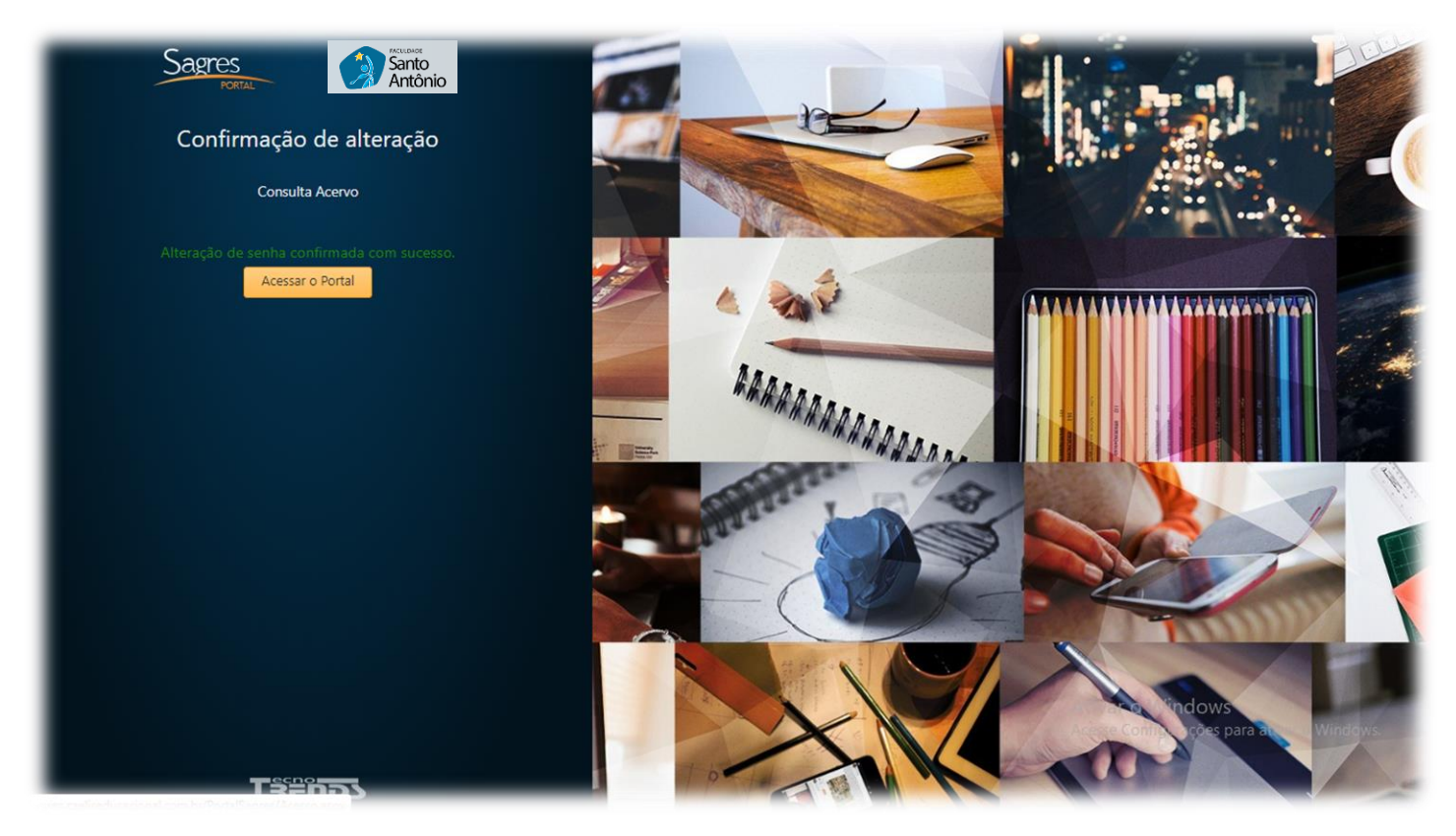

8º passo) digite seu e-mail pessoal e a senha que foi validada anteriormente e depois clique em Entrar:

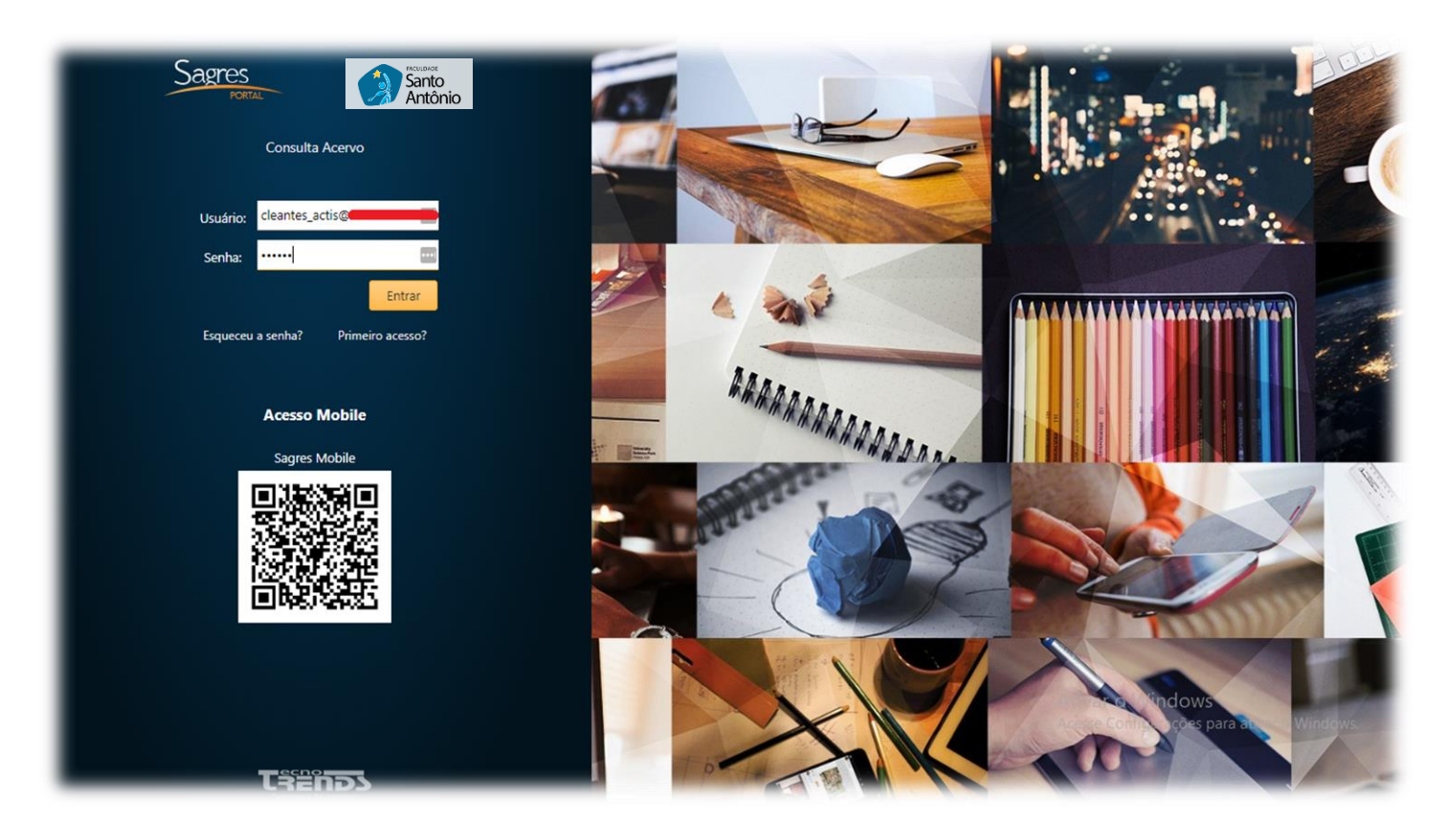

Pronto, agora você já está dentro do Portal do Aluno, o qual é bem intuitivo e de fácil navegação, foque à vontade em navegar pelo local que contém todos os seus dados acadêmicos e financeiros.

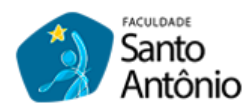

Apresentamos a tela principal de seu PORTAL ACADÊMICO, no qual vai aparecer seu NOME COMPLETO, mas para ficar mais simples ainda, clique no link **Portal do aluno**, conforme destaque abaixo:

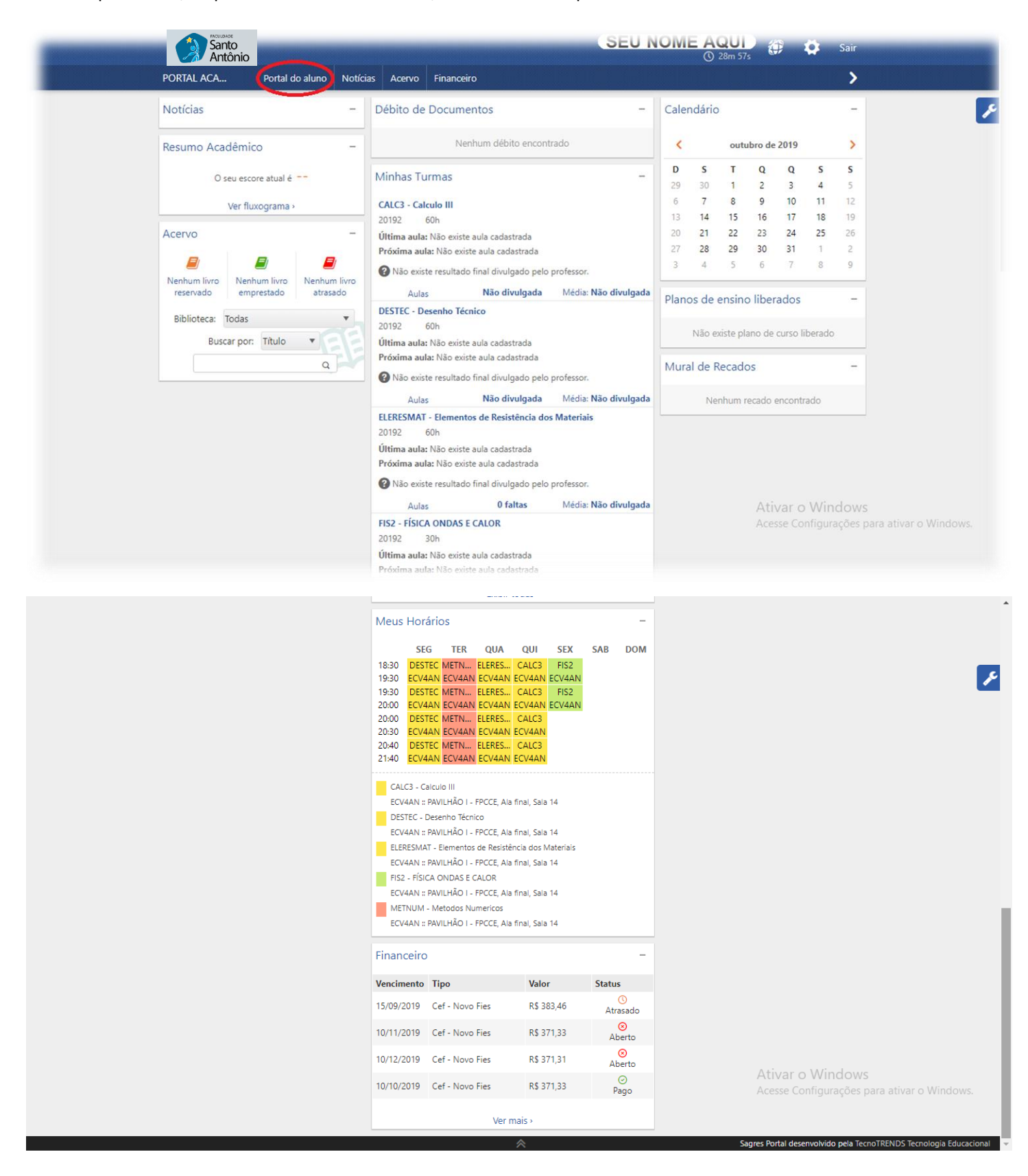

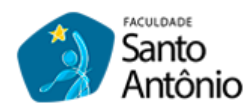

Assim que aparecer o Portal do aluno, você já vai ter algumas informações, tais como: NOTÍCIAS, RESUMO ACADÊMICO (sua média geral das disciplinas), ACERVO (informações de sua movimentação na biblioteca), PLANOS DE ENSINOS LIBERADOS (ementas das disciplinas), MURAL DE RECADOS (mensagens dos professores) e etc.

| Notícias             |                       | -     |                                                                          |                                                                            |                    |        |                                    |                |         |        |         |        |          |  |
|----------------------|-----------------------|-------|--------------------------------------------------------------------------|----------------------------------------------------------------------------|--------------------|--------|------------------------------------|----------------|---------|--------|---------|--------|----------|--|
|                      |                       |       | Débito de Docu                                                           | umentos                                                                    |                    | -      | Caler                              | ndário         |         |        |         |        | -        |  |
| Resumo Aca           | dêmico                | -     |                                                                          | Nenhum débito en                                                           | ontrado            |        | <                                  |                | outu    | bro de | 2019    |        | >        |  |
| 0                    | seu escore atual é 💴  |       | Minhas Turmas                                                            |                                                                            |                    | -      | <b>D</b><br>29                     | <b>S</b><br>30 | Т<br>1  | Q<br>2 | Q<br>3  | s<br>4 | <b>S</b> |  |
|                      | Ver fluxograma >      |       | CALC3 - Calculo III                                                      | i.                                                                         |                    |        | 6                                  | 7              | 8       | 9      | 10      | 11     | 12       |  |
| A                    |                       |       | 20192 60h                                                                |                                                                            |                    |        | 13                                 | 14             | 15      | 16     | 17      | 18     | 19       |  |
| Acervo               |                       | _     | Ultima aula: Não e                                                       | existe aula cadastrada                                                     |                    |        | 20                                 | 28             | 22      | 30     | 31      | 1      | 20       |  |
| <b>N</b> anhum linne | Diankum liura - Nanku |       | Proxima auta: Nao Não existe result                                      | ltado final divulgado p                                                    | elo professor.     |        | 3                                  | 4              | 5       | 6      | 7       | 8      | 9        |  |
| reservado            | emprestado atra       | isado | Aulas Não divulgada Média: Não divulgada                                 |                                                                            |                    | ulgada | Planos de ensino liberados –       |                |         |        | -       |        |          |  |
| Biblioteca:          | Todas                 | i     | DESTEC - Desenho Técnico<br>20192 60h                                    |                                                                            |                    |        | Não existe plano de curso liberado |                |         |        |         |        |          |  |
| Bus                  |                       |       | Próxima aula: Não e<br>Próxima aula: Não<br>Não existe resul             | existe aula cadastrada<br>existe aula cadastrad<br>Itado final divulgado p | elo professor.     |        | Mura                               | l de R         | ecado   | s      |         |        | -        |  |
|                      |                       |       | Aulas                                                                    | Não divulga                                                                | la Média: Não divi | ulgada |                                    | Ner            | nhum re | ecado  | encontr | ado    |          |  |
|                      |                       |       | ELERESMAT - Elem<br>20192 60h<br>Última aula: Não e<br>Próxima aula: Não | nentos de Resistência<br>existe aula cadastrada<br>o existe aula cadastrad | dos Materiais      |        |                                    |                |         |        |         |        |          |  |
|                      |                       |       | 🕜 Não existe resul                                                       | ltado final divulgado p                                                    | elo professor.     |        |                                    |                |         |        |         |        |          |  |
|                      |                       |       | Aulas                                                                    | 0 faltas                                                                   | Média: Não div     | ulgada |                                    |                |         | Ativ   | Varia   | Min    | dows     |  |

Vamos destacar os itens mais usados: MINHAS TURMAS, AULAS, NÃO DIVULGADA, MÉDIA, CALENDÁRIO ACADÊMICO e MEUS HORÁRIOS, porém temos muito mais do que estes, então clique no botão MENU ao lado:

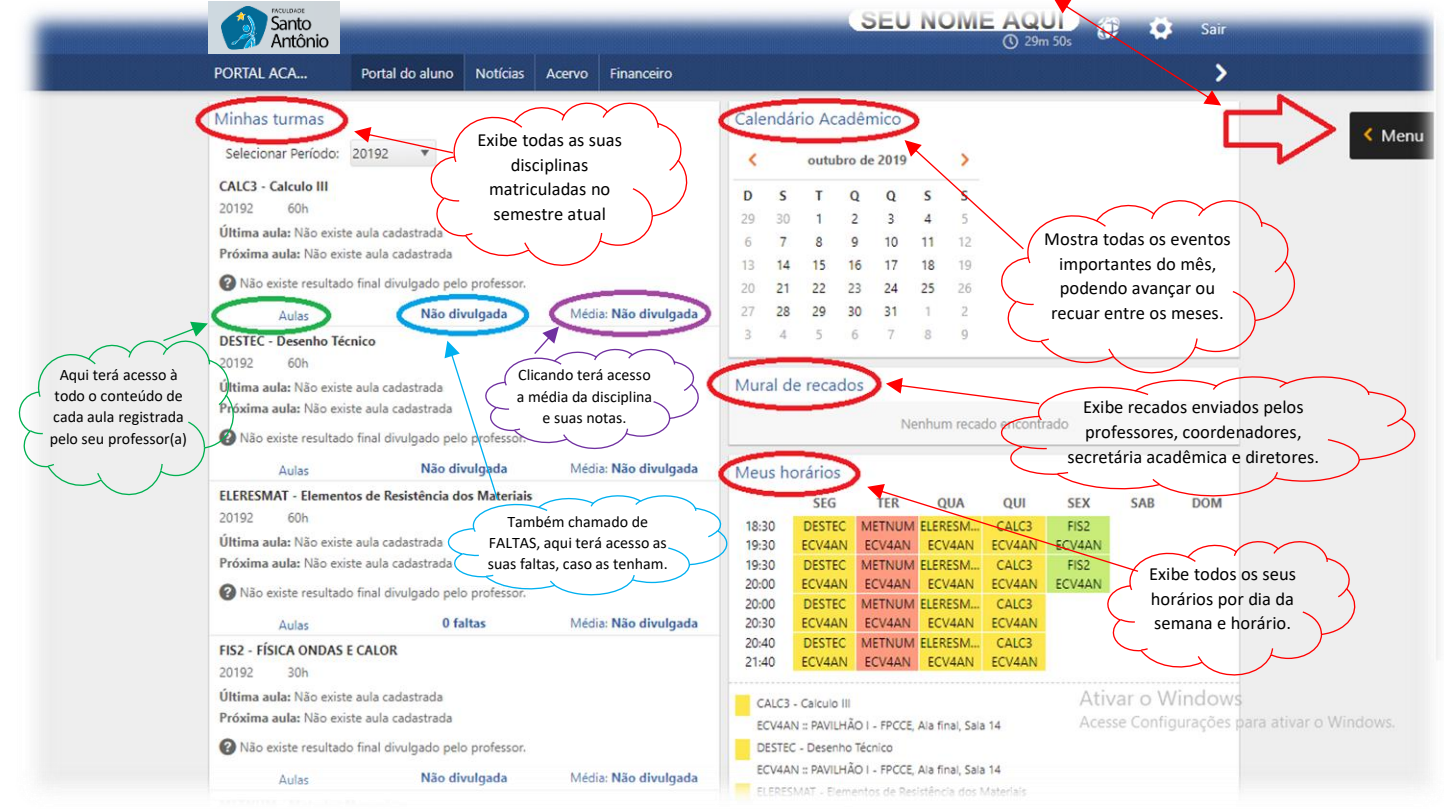

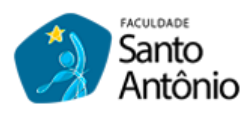

Ao clicar em MENU, terá acesso à mais recursos do Portal do aluno, conforme imagem abaixo, explore todos:

| Antônio                                                |      |              |                |         |         | . 144      |             | 3 29n           | 1 37s          |           | Solicitações                                                 |
|--------------------------------------------------------|------|--------------|----------------|---------|---------|------------|-------------|-----------------|----------------|-----------|--------------------------------------------------------------|
| PORTAL ACA Portal do aluno Notícias Acervo Financeiro  |      |              |                |         |         |            |             |                 |                |           | Solicitação de serviços<br>Cadastrar Solicitação de Serviços |
| Minhas turmas                                          | Ca   | lendá        | irio Ad        | adêr    | nico    |            |             |                 | 1              |           | Atividade complementar                                       |
| Selecionar Período: 20192 🔻                            |      |              | outu           | bro de  | e 2019  |            | >           |                 | (              | > Men     | Acompanhamento                                               |
| CALC3 - Calculo III                                    | D    | s            | т              | 0       | 0       | s          | s           |                 |                |           | Gerenciamento Notificacao                                    |
| 20192 60h                                              | 29   | 30           | 1              | 2       | 3       | 4          | 5           |                 |                |           | Notas                                                        |
| Última aula: Não existe aula cadastrada                | 6    | 7            | 8              | 9       | 10      | 11         | 12          |                 |                |           |                                                              |
| Próxima aula: Não existe aula cadastrada               | 13   | 14           | 15             | 16      | 17      | 18         | 19          |                 |                |           | Consultas                                                    |
| 3 Não existe resultado final divulgado pelo professor. | 20   | 21           | 22             | 23      | 24      | 25         | 26          |                 |                |           | Plano de Ensino                                              |
| Aulas Não divulgada Média: Não divulga                 | a 27 | 28           | 29             | 30      | 31      | 1          | 2           |                 |                |           | Mural da Pacador                                             |
| DESTEC - Desenho Técnico                               | 3    | 4            | 5              | 6       | 7       | 8          | 9           |                 |                |           | Histórico escolar                                            |
| Última aula: Não existe aula cadastrada                | M    | ural d       | e reca         | dos     |         |            |             |                 |                |           | Comprovante de matrícula                                     |
| Próxima aula: Não existe aula cadastrada               |      |              |                |         |         |            |             |                 |                |           | Fluxograma                                                   |
| Não existe resultado final divulgado pelo professor.   |      |              |                |         | N       | lenhun     | n recad     | lo encontr      | ado            |           | Aulas                                                        |
| Aulas Não divulgada Média: Não divulga                 | a Me | eus h        | orário         | s       |         |            |             |                 |                |           | Atividade Extracurricular                                    |
| ELERESMAT - Elementos de Resistência dos Materiais     |      |              | SEG            |         | TER     | Q          | UA          | QUI             | SEX            | SAB       | C.                                                           |
| 20192 60h                                              | 18   | 8:30         | DEST           | C M     | IETNUM  | A ELER     | ESM         | CALC3           | FIS2           |           |                                                              |
| Ultima aula: Não existe aula cadastrada                | 19   | 9:30         | ECV44          | N E     | CV4AN   | EC/        | 4AN         | ECV4AN          | ECV4AN         |           |                                                              |
| Proxima aula: Nao existe aula cadastrada               | 19   | 9:30         | ECV44          |         | CV4AN   | A ELER     | ESM<br>/4ΔN | FCV4AN          | FIS2<br>FCV4AN |           |                                                              |
| Wao existe resultado final divulgado pelo professor.   | 20   | 0:00         | DEST           | C M     | IETNUM  | A ELER     | ESM         | CALC3           |                |           |                                                              |
| Aulas 0 faltas Média: Não divulga                      | a 20 | 0:30         | ECV44          | AN E    | CV4AN   | EC/        | 4AN         | ECV4AN          |                |           |                                                              |
| FIS2 - FÍSICA ONDAS E CALOR<br>20192 30h               | 20   | 0:40<br>1:40 | DESTI<br>ECV4/ | AN E    | CV4AN   | I ELER     | esm<br>/4an | CALC3<br>ECV4AN |                |           |                                                              |
| Última aula: Não existe aula cadastrada                |      | CALCE        | - Calculo      | 0 111   |         |            |             |                 | Ativ           | var o Wi  | indows                                                       |
| Próxima aula: Não existe aula cadastrada               |      | ECV4A        | N :: PAVI      | LHÃO I  | - FPCCE | Ala fir    | nal, Sala   | 14              | Aces           | se Config | urações para ativar o Window                                 |
| Não existe resultado final divulgado pelo professor.   |      | DESTER       | - Deser        | nho Téo | nico    |            |             |                 |                |           |                                                              |
| Aulas Não divulgada Média: Não divulga                 | a    | ECV4A        | N :: PAVI      | LHÃO I  | - FPCCE | E, Ala fir | nal, Sala   | 14              |                |           |                                                              |

É possível também ter acesso as suas informações financeiras, clicando em **Financeiro**. Ao clicar, o sistema irá exibir as informações em 3 categorias: TÍTULOS ATRASADOS, TÍTULO A VENCER e TÍTULOS PAGOS, e clicando em cada uma terá acesso aos dados de suas respectivas mensalidades:

| Santo<br>Antônio  |                 |            |                  | SEU NOME AQUI<br>© 29m 52s 🎲 🔅 Sair |        |
|-------------------|-----------------|------------|------------------|-------------------------------------|--------|
| Portal Aca        | Portal do aluno | Notícias A | cervo Financeiro |                                     |        |
| Posição Finan     | ceira           |            |                  |                                     | < Menu |
| Títulos atrasados |                 |            |                  | Total: 383,46 🗸                     | _      |
| Títulos a vencer  |                 |            |                  | Total: 742.64 🗸                     |        |
| Títulos pagos     |                 |            |                  | Total: 1.113,99 😒                   |        |

Para fechar o portal, basta clicar no botão Sair:

| Posição Financeira |                   |
|--------------------|-------------------|
| Títulos atrasados  | Total: 383,46 🗸   |
| Títulos a vencer   | Total: 742,64 🗸   |
| Títulos pagos      | Total: 1.113,99 🗸 |